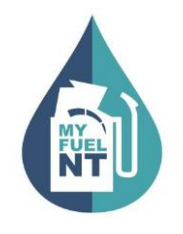

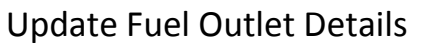

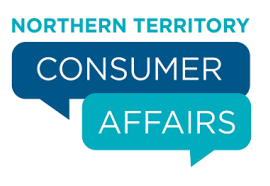

# **UPDATE FUEL OUTLET DETAILS**

#### PURPOSE:

This procedure is a step by step guide on how to update the service station contact details and fuel types offered for retail sale

#### AUDIENCE:

All fuel outlet **Managers** who are registered in the MyFuel NT system.

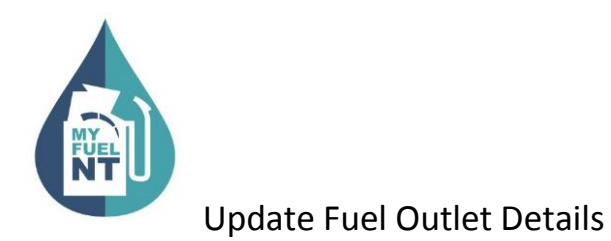

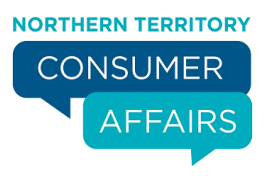

#### STEP 1

|                                              | MyFuel<br>NT consumer<br>AFFAIRS                           |
|----------------------------------------------|------------------------------------------------------------|
| ے<br>Fuel Near Me                            | Average Price Now<br>121.9<br>Top End Rural - Biodiesel 20 |
| Select Suburb/Postcode or Region.            |                                                            |
| Suburb/Postcode Region Enter suburb/postcode |                                                            |
| Biodiesel 20                                 | ×                                                          |
| All Brands                                   | ~                                                          |
| Remember my settings                         | Search                                                     |
| All Brands Remember my settings              | Search                                                     |

Go to the MyFuel NT website at <u>https://myfueInt.nt.gov.au</u>.

The **MyFuel NT** home page is displayed.

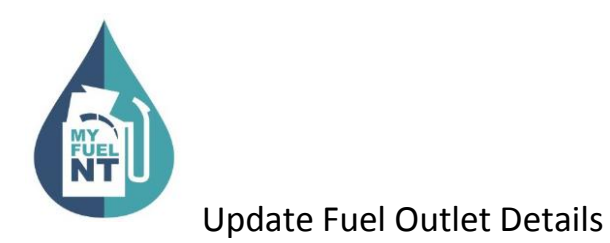

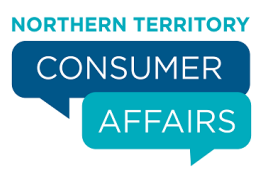

#### STEP 2

| Home<br>al<br>NT Trends           |                                              |                                                     |  |  |
|-----------------------------------|----------------------------------------------|-----------------------------------------------------|--|--|
| Fuel Outlet<br>C<br>About<br>Help | <b>b</b><br>Fuel Near Me                     | Average Price Now<br>127.2<br>Darwin - Biodiesel 20 |  |  |
|                                   | Select Suburb/Postcode or Region.            |                                                     |  |  |
|                                   | Suburb/Postcode Region Enter suburb/postcode |                                                     |  |  |
|                                   | Biodiesel 20                                 | × .                                                 |  |  |
|                                   | All Brands                                   | ~                                                   |  |  |
|                                   | Remember my settings                         | Search                                              |  |  |

Navigate to the top left of the screen click the main menu and a drop down menu will appear, select '**Fuel Outlet'**.

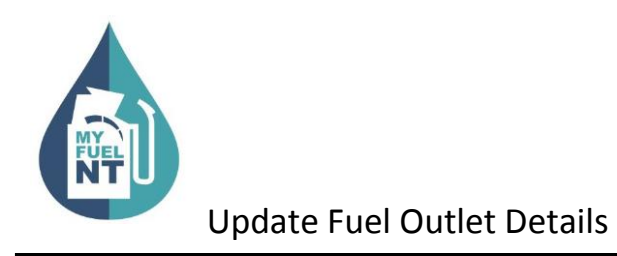

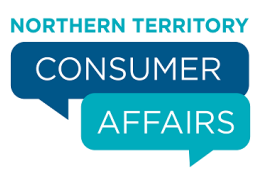

| =        | MyFuel NT                    |
|----------|------------------------------|
|          | Fuel Outlet                  |
| Emai     | john.citizen@hotmail.com     |
| Password |                              |
|          | Remember me? Forgot Password |
|          |                              |
|          |                              |
|          |                              |
|          |                              |

Enter your email address in the 'Email' field.

Enter your password in the 'Password' field.

Check the **'Remember me?'** checkbox if you prefer your details to be stored for your next login.

Click on the 'Log in' button.

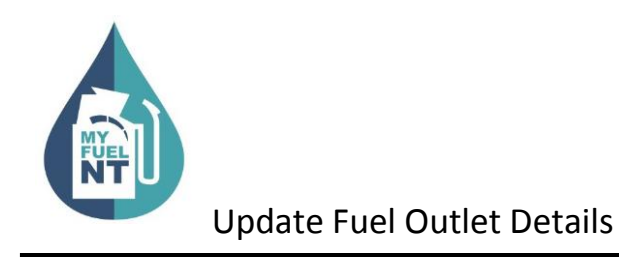

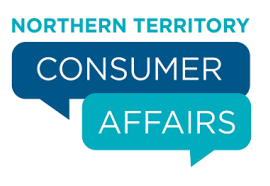

| =    | MyFuel NT                                                                                  | <ul> <li>Login verification code is sent to<br/>your registered mobile.</li> </ul> |
|------|--------------------------------------------------------------------------------------------|------------------------------------------------------------------------------------|
|      | VerifyCode                                                                                 |                                                                                    |
|      | A verification code has been sent to your registered mobile number. Please enter to login. |                                                                                    |
| Code |                                                                                            |                                                                                    |
|      |                                                                                            |                                                                                    |
|      |                                                                                            |                                                                                    |
|      | Submit                                                                                     |                                                                                    |
|      |                                                                                            |                                                                                    |

The Verification Code page is displayed.

The verification code will be sent to your registered mobile number. \*

Enter the verification code in the 'Code' field.

Click on the 'Submit' button.

\* If you **do not** have a mobile telephone, you will need to contact NT Consumer Affairs for assistance on telephone number: 1800 019 319 or 08 8999 1999.

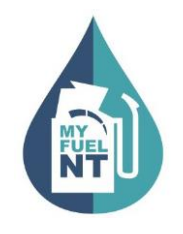

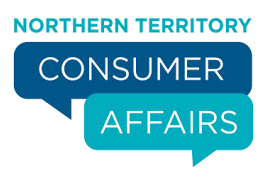

| Fuel Outlet Index    |                                 |       |               |           |         |
|----------------------|---------------------------------|-------|---------------|-----------|---------|
| john.citizen@hotmail | Lcom                            |       |               |           |         |
| Identifier           | OutletName ≎                    | Brand | Suburb 🗢      | Post code | Actions |
| 08280001             | Caltex Berrimah                 | CA    | Berrimah      | 0828      | 1       |
| 08290010             | Puma 11 Mile                    | PM    | Holtze        | 0829      |         |
| 08220050             | Arnhem Land Progress Aboriginal | IN    | Ramingining   | 0822      | 1       |
| 08120015             | BP Malak                        | BP    | Malak         | 0812      | 1       |
| 08100020             | Caltex Woolworths Casuarina     | cw    | Casuarina     | 0810      | 1       |
| 08000025             | United Smith Street             | UN    | Darwin        | 0800      | 1       |
| 08100030             | Caltex Woolworths Nightcliff    | cw    | Coconut Grove | 0810      | 1       |
| 08200035             | Coles Express Winnellie         | со    | Winnellie     | 0820      | 1       |
| 08380040             | Caltex Berry Springs            | CA    | Berry Springs | 0838      | 1       |

You will be presented with the **Fuel Outlet Index** page.

All service stations under your management will appear on the list.

Click on the 'Edit Fuel Outlet' Zei button in the Actions column.

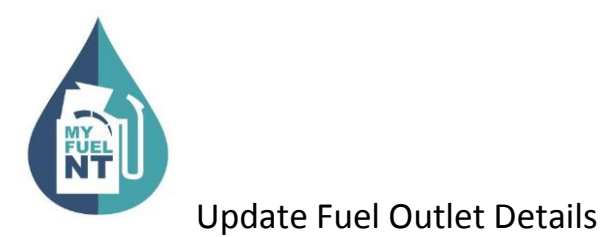

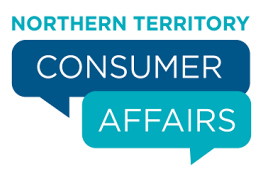

|                     |          | MyFuel NT                 |  |
|---------------------|----------|---------------------------|--|
|                     | -        | uel Outlet Administration |  |
| Submit Fuel Price   | <u>.</u> | Price History             |  |
| Fuel Outlet Details |          | Manage Staff              |  |
|                     |          | Fuel Outlet Index         |  |

The Fuel Outlet Administration page will be displayed.

As a Manager, the following options are available to you:

- Submit Fuel Price
- Price History
- Fuel Outlet Details
- Manage Staff

Select 'Fuel Outlet Details'.

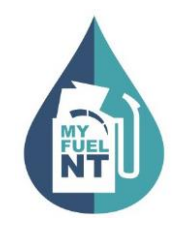

Update Fuel Outlet Details

## STEP 7

| , myra                             |               |
|------------------------------------|---------------|
| Fuel Outlet D                      | etails        |
| Contact Details                    |               |
| Phone 123456789                    |               |
|                                    |               |
| Email abc@email.com                |               |
| Fuel offered for retail sale       |               |
|                                    |               |
| Fuel Type                          | Available     |
| Biodiesel 20                       | Yes Available |
| Diesel                             | Yes Available |
| Ethanol 94 (E10)                   | Yes Available |
| Ethanol 105 (E85)                  | Yes Available |
| Low Aromatic Fuel                  | Yes Available |
| LPG                                | Yes Available |
| Premium 95                         | Yes Available |
| Premium 98                         | Yes Available |
| Premium Diesel                     | Yes Available |
| Unleaded 91                        | Yes Available |
| I Confirm all details are correct. |               |
|                                    |               |
|                                    |               |

The **Fuel Outlet Details** page displays the Contact Details of the fuel outlet.

The fuel outlet's **Phone** number and **Email** address can be modified here if needed.

A list of fuel types that are available for retail sale on an ongoing basis are also displayed.

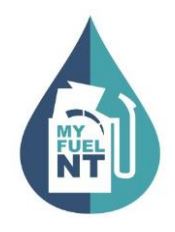

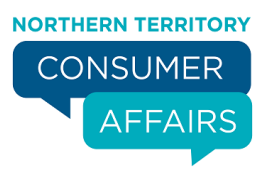

|                   |                   | Fuel Outlet Detail | S         |                                                                         |
|-------------------|-------------------|--------------------|-----------|-------------------------------------------------------------------------|
| Contact Deta      | ails              |                    |           |                                                                         |
| Phone             | 123456789         |                    |           |                                                                         |
| Email             | abc@email.com     |                    |           |                                                                         |
| Fuel offered      | for retail sale   |                    |           |                                                                         |
|                   | Fuel Type         |                    | Avail     | able                                                                    |
|                   | Biodiesel 20      |                    | Availabl  | No                                                                      |
|                   | Diesel            |                    | Yes Av    | ailable                                                                 |
|                   | Ethanol 94 (E10)  |                    | Yes Av    | ailable                                                                 |
|                   | Ethanol 105 (E85) |                    | Availabl  |                                                                         |
|                   | Low Aromatic Fuel |                    | Availabl  |                                                                         |
|                   | LPG               |                    | Available | No                                                                      |
|                   | Premium 95        |                    | Yes Av    | ailable                                                                 |
|                   | Premium 98        |                    | Yes Av    | allable Tooltip: By switching available fue                             |
|                   | Premium Diesel    |                    | Available | to 'Yes', this type of fuel will be<br>offered for sale at this Service |
|                   | Unleaded 91       |                    | Yes Av    | ailable                                                                 |
| L Confirm all det | tails are correct |                    |           |                                                                         |
|                   | tans are correct. |                    |           |                                                                         |

Availability of individual fuel types can be turned on or off here. For example, turned ON when you commence selling a fuel type not previously listed when you registered for MyFuelNT;

OR

turned OFF when a fuel type is removed from retail sale PERMANENTLY.

To turn **ON** a fuel type set the availability to 'Yes Available'.

Update Fuel Outlet Details

To turn **OFF** a fuel type set the availability to 'Available No'.

**IMPORTANT**: Fuel types set to **'Available No'** will be removed from your service station listing on the MyFuel NT website and will not appear on the fuel types listed on the Submit Fuel Price page.

To set a fuel type as TEMPORARILY unavailable refer to the **Submit Fuel Price** training module.

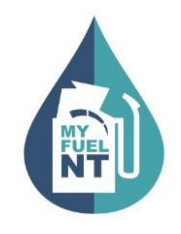

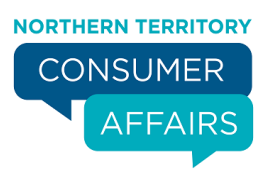

## **STEP 9**

|                   | Fuel Outlet Detai | ils           |
|-------------------|-------------------|---------------|
| Contact Deta      | ils               |               |
| Phone             | 123456789         |               |
| Proved 1          |                   |               |
| Email             | abc@email.com     |               |
| Fuel offered      | for retail sale   |               |
|                   | End Trans         | Aveflable     |
|                   | Biodiesel 20      | Available     |
|                   | Diesel            |               |
|                   | Ethanol 94 (E10)  | Yes Available |
|                   | Ethanol 105 (E85) | Available No  |
|                   | Low Aromatic Fuel | Available No  |
|                   | LPG               | Available No  |
|                   | Premium 95        | Yes Available |
|                   | Premium 98        | Yes Available |
|                   | Premium Diesel    | Available No  |
|                   | Unleaded 91       | Yes Available |
| I Confirm all det | ails are correct. |               |
|                   |                   |               |
|                   |                   |               |
|                   | Cancel Submit     |               |

- 1. Once all updates are completed, click on the checkbox 'I Confirm all details are correct'; then
- 2. Click on the 'Submit' button.

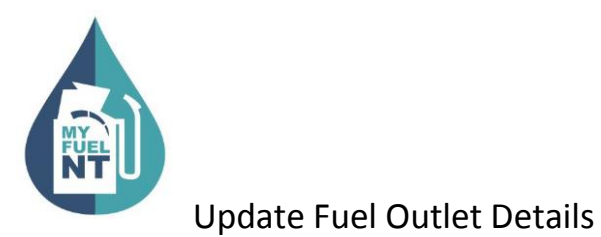

|                                                             | MyFuel NI                  |  |
|-------------------------------------------------------------|----------------------------|--|
|                                                             | Fuel Price Update          |  |
| Update Result                                               |                            |  |
| We have received your price submission for Outlet: 08280001 |                            |  |
| Updated Fuel Type                                           |                            |  |
| Premium 95     Premium 98                                   |                            |  |
| A confirmation has been sent to: john.citizen@hotmail.com   |                            |  |
|                                                             |                            |  |
|                                                             | Fuel Outlet Administration |  |

A confirmation page containing all the details that were updated will be displayed.

An email notification will be sent to your registered email address.

Click on the 'Fuel Outlet Administration' button to return to the Fuel Outlet Administration Page.